#### ①Visual Studio Codeを起動

→ ファイル開く
 → 19行目をブレイクポイントに設定する

#### File Edit Selection View ···· × ♦ debug1.html × ப C: 〉Users 〉2004059 〉DATA 〉スキルアップ資料 〉プログラム、アルゴリズム 〉 � d <!DOCTYPE html> $\bigcirc$ <html lang="ja"> مړ <meta charset="UTF-8" /> æ <input type="text" name="num1" size="4" /> ₿ <input type="text" name="num2" size="4" /> <span class="result"></span> ł <button type="button">計算する</button> <script> const num1 =document.querySelector("[name=num1]"); const num2 =document.querySelector("[name=num2]"); const result =document.querySelector(".result"); const calcButton =document.querySelector("button"); calcButton.addEventListener("click" , () => { const sumNum = sum(num1.value, num2.value); result.textContent =sumNum; }); function sum(a,b) { return a+b; $(\underline{\aleph})$ </script>

# (2)「···」→ Run→ Start Debuggingをクリック

| 4        | File | Edit        | Selection                                                                                                    | View    |         |          |          | ₽ Search              |               |
|----------|------|-------------|----------------------------------------------------------------------------------------------------|---------|---------|----------|----------|-----------------------|---------------|
| <b>.</b> |      | debu        | a1.html ×                                                                                                    |         | Go      |          |          |                       |               |
| Ч        | c.   | )<br>) Lise | ars > 200405                                                                                                    | 59 > DA | Run     |          | >        | Start Debugging       | F5            |
| 0        | с.   | 1           | DOCTYP</td <td>E htm:</td> <td>Termi</td> <td>inal</td> <td>&gt;</td> <td>Run Without Debugging</td> <td>Ctrl+F5</td>     | E htm:  | Termi   | inal     | >        | Run Without Debugging | Ctrl+F5       |
| ·        |      | 2           | <html la<="" td=""><td>ng="ja</td><td>Help</td><td></td><td></td><td> Stop Debugging</td><td>Shift+F5.</td></html>        | ng="ja  | Help    |          |          | Stop Debugging        | Shift+F5.     |
| مع       |      | 3           | <pre> <head>   </head></pre>                                                                                              | chars   | et="UTF | -8" />   |          | Restart Debugging     | Ctrl+Shift+F5 |
|          |      | 5           |                                                                                                    |         |         |          |          | Open Configurations   |               |
| €∕       |      | 7           | <inpu< td=""><td>t type</td><td>="text"</td><td>name="ni</td><td>um1" siz</td><td>Add Configuration</td><td></td></inpu<> | t type  | ="text" | name="ni | um1" siz | Add Configuration     |               |

### ③Web App(Chrome)をクリック

| 4  | File               | Edit    | Selection                              | View           | Select debugger               |
|----|--------------------|---------|----------------------------------------|----------------|-------------------------------|
| C  | <del>0</del><br>C: | debu    | i <b>g1.html ×</b><br>ers > 20040⁵     | 59 > D/        | Web App (Chrome)              |
| P  |                    | 1<br>·2 | <pre><!--DOCTYP <html la</pre--></pre> | E htm<br>ng="j | Install an extension for HTML |
| 90 |                    | 3       | <head></head>                          |                |                               |

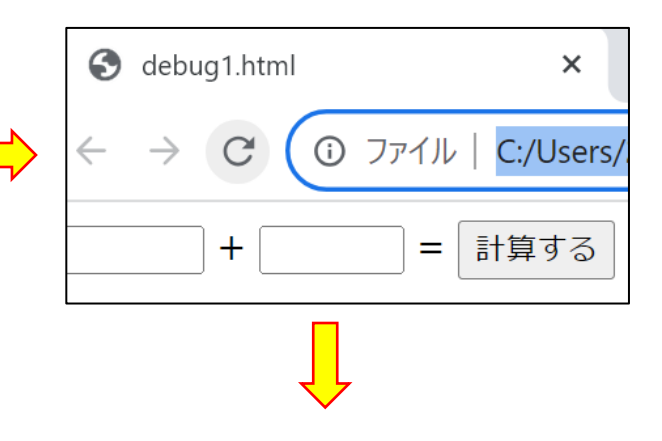

# ④1と2を代入してみる

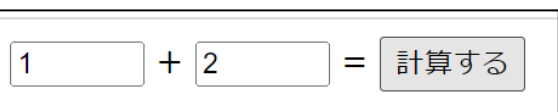

# ⑤ステップインのアイコンをクリック

| <⊅ □ | File Edit Selection View Go …                  |                                                                                                    | 08 – 🛛   |  |  |  |
|------|------------------------------------------------|----------------------------------------------------------------------------------------------------|----------|--|--|--|
| ζŊ   | RUN AN 🕨 No Configi 🗸 🐯 …                      | $\Leftrightarrow debug1.html \times \qquad \qquad \qquad \qquad \qquad \qquad \qquad \qquad \qquad \qquad \qquad \qquad \qquad \qquad \qquad \qquad \qquad \qquad $                                                                                                    |          |  |  |  |
|      | ~ VARIABLES 日                                  | ↔ debug1.html > 🔗 html > 🔗 body > 🔗 script > 😚 calcButton.addEventListener("click") callback > 🙆 sumNum                                                                                                    |          |  |  |  |
| Q    | V Local                                        | 13 <script></th><th></th></tr><tr><th>1</th><th>this: undefined</th><th>14 const num1 =document.querySelector("[name=num1]");</th><th></th></tr><tr><th>وړ</th><th>> Script</th><th colspan=6>15 const num2 =document.querySelector("[name=num2]");</th></tr><tr><th>0</th><th>> Global</th><th>17 const calcButton =document.querySelector("button");</th><th></th></tr><tr><th><math>\sum</math></th><th></th><th><pre>18 calcButton.addEventListener("click" , () => {</pre></th><th></th></tr><tr><th><b>X</b>1</th><th>V WATCH</th><th><pre>D 19 const sumNum = D sum(num1.value, num2.value);</pre></th><th></th></tr><tr><th></th><th>WAICH</th><th>20 result.textContent =sumNum;</th><th></th></tr><tr><th></th><th></th><th><math display="block">\frac{21}{22} \qquad function sum(a,b) </math></th><th></th></tr><tr><th>a</th><th></th><th>23 return a+b;</th><th></th></tr><tr><th>F</th><th></th><th>24 }</th><th></th></tr><tr><th></th><th></th><th>25 </script> |          |  |  |  |
|      | V CALL STACK                                   | PROBLEMS OUTPUT DEBUG CONSOLE TERMINAL PORTS Filter (e.g. text, !exe                                                                                                    | clude) 🗮 |  |  |  |
|      | ✓ ↔ Open d PAUSED ON BREAKPOINT                |                                                                                                    |          |  |  |  |
|      | <pre><anonymous> debug1.html</anonymous></pre> |                                                                                                    |          |  |  |  |
|      |                                                |                                                                                                    |          |  |  |  |
|      |                                                |                                                                                                    |          |  |  |  |
|      |                                                |                                                                                                    |          |  |  |  |
|      |                                                |                                                                                                    |          |  |  |  |
|      |                                                |                                                                                                    |          |  |  |  |
| 8    | Caught Exceptions                              |                                                                                                    |          |  |  |  |
|      | Uncaught Exceptions                            |                                                                                                    |          |  |  |  |
| 572  | ■ 🗹 debug1.html 🛛 🖉 🗡 19                       |                                                                                                    |          |  |  |  |
| 202  | > EVENT LISTENER BREAKPOINTS                   | >                                                                                                    |          |  |  |  |

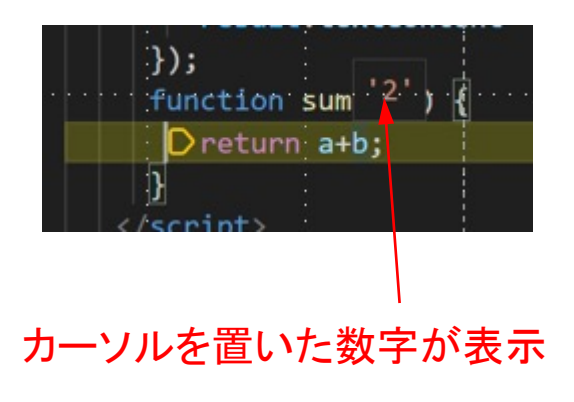

# ⑥23行目に跳ぶ

| <                                                  | > debug1 | .html × II I▷ ? * * ℃ □ ×                                                                                                    |  |  |  |  |
|----------------------------------------------------|----------|----------------------------------------------------------------------------------------------------|--|--|--|--|
| ♦ debug1.html > ♀ html > ♀ body > ♀ script > ♀ sum |          |                                                                                                    |  |  |  |  |
|                                                    | 13       | <script></td></tr><tr><th></th><td>14</td><td><pre>const num1 =document.querySelector("[name=num1]");</pre></td></tr><tr><th></th><td>15</td><td><pre>const num2 =document.querySelector("[name=num2]");</pre></td></tr><tr><th></th><td>16</td><td><pre>const result =document.querySelector(".result");</pre></td></tr><tr><th></th><td>17</td><td><pre>const calcButton =document.querySelector("button");</pre></td></tr><tr><th></th><td>18</td><td><pre>calcButton.addEventListener("click" , () => {</pre></td></tr><tr><th></th><td>19</td><td><pre>const sumNum = • sum(num1.value, num2.value);</pre></td></tr><tr><th></th><td>20</td><td><pre>result.textContent =sumNum;</pre></td></tr><tr><th></th><td>21</td><td>});</td></tr><tr><th></th><td>22</td><td><pre>function sum(a,b) {</pre></td></tr><tr><th>D</th><td>23</td><td>Dreturn a+b;</td></tr><tr><th></th><td>24</td><td></td></tr><tr><th></th><td>25</td><td></script> |  |  |  |  |
| PROBLEMS                                           |          | OUTPUT DEBUG CONSOLE TERMINAL PORTS                                                                                                    |  |  |  |  |

|                  | ◇ debug1.html × 🗄 🕨 ኛ 🌵 🏠 🏷 🗖 ∨                                                                                                    |
|------------------|----------------------------------------------------------------------------------------------------|
|                  | ↔ debug1.html >                                                                                                    |
|                  | <pre> • 13 \vee integration integration is integrated by the integrated by the integ</pre> |
| ⑦コンソール画面で数値を確認する | PROBLEMS DUTPUT DEBUG CONSOLE TERMINAL PORTS Filter (<br>→ a<br>'1'<br>→ b<br>'2'<br>→ a+b<br>'12'<br>→ 1+2<br>3                                                                                                    |